Entries to Sandbelt championship events can only be made via BowlsLink, so you will need access to your BowlsLink account. If you have not used your BowlsLink account before, you will need to create a login as shown in the video available <u>here</u>

If you are going to enter a team event (pairs, triples or fours) you will need to have at hand either

- The Membership Number or each player, or
- The day and month of their birthdates

Log into your BowlsLink account. You will not be able to create an entry to a competition unless you have established your BowlsLink account.

If My Competitions is not visible in the left sidebar, click Competitions to reveal its sub-items.

Select *My Competitions* | *Available*; type "Sandbelt" then *Enter*.

The display of available competitions is filtered to show those whose name contains *Sandbelt*.

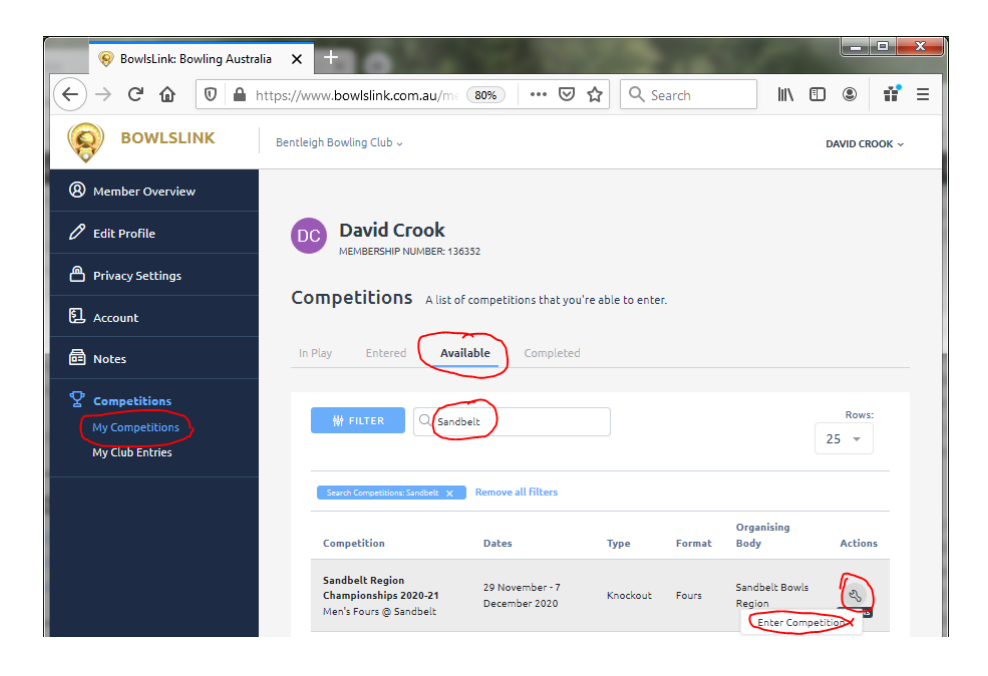

Select the competition you wish to enter, click the *spanner* icon on the right side and choose *Enter Competition.* 

## The **Players** screen appears.

Note that all your details have been populated automatically. (Click the V symbol on the right to view.)

| Devid Croo<br>MEMBERSHIP NUMBE                                | <b>k</b><br>R: 136352                          |                |                            |               |
|---------------------------------------------------------------|------------------------------------------------|----------------|----------------------------|---------------|
| 29 November - 7 Dece<br>Men's Fours (<br>Type: Knockout   For | mber 2020<br><b>D Sandbe</b><br>mat: Fours   1 | LC SANDBELT RE | GION CHAMPIONSHIPS 2020-21 |               |
| 1 Players                                                     | Details                                        | 3 Fees         | Confirmation               |               |
| David Crook                                                   | MARY CONTACT                                   |                |                            | û <b>v</b>    |
| Player 2                                                      |                                                |                |                            | ů ^           |
| DETAILS                                                       |                                                |                |                            | C LINK MEMBER |
| First name*                                                   |                                                |                | Last name*                 |               |
|                                                               |                                                |                |                            |               |
| Contact e-mail*                                               |                                                |                | Contact number*            |               |
| Gender*                                                       |                                                |                |                            |               |
|                                                               |                                                | *              |                            |               |
| Position                                                      |                                                |                | Nominated club*            |               |
|                                                               |                                                | -              |                            |               |
|                                                               |                                                |                | LINK CLUB                  |               |

For Player 2, click Link Member.

The *Member Lookup* form appears.

| National ID Number    |   |            |   |
|-----------------------|---|------------|---|
| 134071                |   |            |   |
|                       |   | OR         |   |
| Birth day             | 1 | irth month |   |
|                       | * |            | - |
| Last name             |   |            |   |
| <b>Email</b> Optional |   |            |   |
| Mobile phone Optional |   |            |   |

Enter the player's Member Number in the *National ID Number* field (poor design – should have consistent naming) or enter *Birth day, Birth month* and *Last Name* and click *Search.* 

The Member Lookup form returns a list of members who match the search criteria.

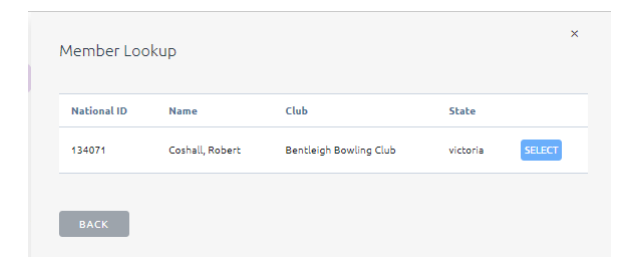

Select the appropriate member.

Details for Player 2 are inserted; note the yellow border around the player's data indicating it has not been saved.

| DC David C                                                    | <b>FOOK</b><br>NUMBER: 136352 |                   |                             |                       |
|---------------------------------------------------------------|-------------------------------|-------------------|-----------------------------|-----------------------|
| 29 November - 7<br><b>Men's Fol</b><br>T <b>ype:</b> Knockout | December 2020                 | <b>Entries:</b> 1 | ECION CHAMPIONSHIPS 2020-21 |                       |
| 1 Players                                                     | 2 Details                     | Fees              | 4 Confirmation              |                       |
| David Crook                                                   |                               | 1                 |                             | û V                   |
| Alan Butler                                                   |                               |                   |                             | ÷ ^                   |
| A Play                                                        | er currently has un           | saved changes.    |                             | ×                     |
| DETAILS                                                       |                               |                   |                             | <b>OUNLINK MEMBER</b> |
| First name*                                                   | ,                             |                   | Last name*                  |                       |
| Alan                                                          |                               |                   | Butler                      |                       |
| Position                                                      |                               |                   | Nominated club*             |                       |
|                                                               |                               | Ŧ                 | Bentleigh Bowling Clu       | ıb                    |
| PERMISSIO                                                     | NS                            |                   |                             |                       |
| 🗌 Allow p                                                     | olayer to manage th           | is entry?         |                             | SAVE                  |

#### Click Save.

If there are no errors, the yellow border is cleared.

Use the same process as for Player 2 to complete the details of the remaining players.

| David Crook<br>MEMBERSHIP NUMBER: 136332                    |               |
|-------------------------------------------------------------|---------------|
| 29 November - 7 December 2020                               |               |
| Men's Fours @ Sandbelt SANDELL REGION CHAMPIONSHIPS 2020-21 |               |
| Type: Knockout   Format: Fours   Entries: 1                 |               |
| Players     O Details     Fees     Confirmation             |               |
| David Crook PRIMARY CONTACT                                 | ÷ 🗸           |
| Alan Butler                                                 | ů v           |
| Geoffrey Ellis                                              | ÷ 🗸           |
| Stephen Elmer                                               | ÷ v           |
| ⊕ ADD PLAYER                                                |               |
| ·                                                           | $\rightarrow$ |
| CANCEL                                                      | BACK          |

When all player details have been entered, click Next.

The **Details** screen appears.

| C  | David Crook<br>MEMBERSHIP NUMBER: 136332                 |
|----|----------------------------------------------------------|
| 29 | November - 7 December 2020                               |
| Т  | rpe: Knockout   Format: Fours   Entries: 1               |
|    | 1 Players 2 Details 3 Fees 3 Confirmation                |
|    | Key Details                                              |
|    | Teampame                                                 |
|    |                                                          |
|    | Leave blank to have a team-name automatically generated. |
|    | Leave blank to have a team-name automatically generated. |

Note that the Team name contains a string of # characters.

Delete everything in the field so that the system creates the default team name. (This step should be unnecessary and may be fixed in due course.)

Review the Additional details.

Click Next. (not shown)

The **Fees** screen appears.

| DC David C     | Crook<br>NUMBER: 136352        |            |                         |      |      |
|----------------|--------------------------------|------------|-------------------------|------|------|
| 29 November -  | 7 December 2020                |            |                         |      |      |
| Type: Knockout | IFS ( Sandb<br>I Format: Fours | Entries: 1 | ECION CHAMPIONSHIPS 202 |      |      |
| Players        | 2 Details                      | 3 Fees     | Confirmation            |      |      |
| Entry Type*    |                                |            |                         |      |      |
| Entry Fe       | e ( Fours ) Price: \$          | 64.00      |                         |      | Ŧ    |
| CANCEL         |                                |            |                         | ВАСК | NEXT |

Click Next.

## The **Confirmation** screen appears

| David Crook<br>MEMBERSHIP NUMBER: 136332                                                                                          |                                                        |                                 |   |
|----------------------------------------------------------------------------------------------------|--------------------------------------------------------|---------------------------------|---|
| 29 November - 7 December 2020                                                                                                    |                                                        |                                 |   |
| Men's Fours @ Sandbelt                                                                                                    | ECION CHAMPIONSHIPS 2020-21                            |                                 |   |
| Type: Knockout   Format: Fours   Entries: 1                                                                                       |                                                        |                                 |   |
| Players 2 Details 3 Fees                                                                                                    | • Confirmation                                         | 5 Payment                       |   |
| Details                                                                                                    | Primary Contact                                        |                                 |   |
| Team name:                                                                                                    | First name:                                            | Last name:                      |   |
|                                                                                                    |                                                        |                                 |   |
| <ul> <li>This competition is to be held in accordan<br/>Championship Events Conditions of Play<br/>Sandbelt web sites)</li> </ul> | nce with the Bowls Victor<br>(available on the Bowls V | ia 2020-21 State<br>ictoria and |   |
| Por you accept these terms and conditions?                                                                                        |                                                        |                                 |   |
| CANCEL                                                                                                    |                                                        | BACK NEXT                       | Y |

Check all the details.

The pencil icon can be clicked to edit any details.

At the bottom of the screen, click the switch below the text "Do you accept these terms and conditions?" so that *Yes* appears.

Click Next.

The **Payment** screen appears.

| MEMBERSHIP NOM     | BER: 150552   |            |                             |                  |       |
|--------------------|---------------|------------|-----------------------------|------------------|-------|
| 29 November - 7 De | cember 2020   |            |                             |                  |       |
| Men's Fours        | @ Sandb       |            | REGION CHAMPIONSHIPS 2020-0 | 1                |       |
| Type: Knockout   F | ormat: Fours  | Entries: 1 |                             |                  |       |
| 1 Players          | 2 Details     | 3 Fees     | ( Confirmation              | <b>5</b> Payment |       |
| Payment Method     |               |            |                             |                  |       |
| Credit Card (Vis   | a, Mastercaro | d & Amex)  |                             |                  |       |
| Card Number*       |               |            |                             |                  |       |
|                    |               |            |                             |                  |       |
|                    |               |            |                             |                  |       |
| Expiration*        |               |            | CVV*                        |                  |       |
| MM/YY              |               |            | CVV                         |                  |       |
| Payment Overview   |               |            |                             |                  |       |
|                    |               |            |                             |                  |       |
| Invoice Total      |               |            |                             |                  | \$64. |
| Paying             |               |            |                             |                  | \$64. |
| Cub.Tabal          |               |            |                             |                  | \$64. |
| Sub-rocat          |               |            |                             |                  | \$0.  |
| Surcharges         |               |            |                             |                  |       |

Select Credit Card (Visa, Mastercard & Amex) from the Payment Method drop-down.

**If any other payment method appears, do not select it.** Any entry selecting another payment method will be rejected by the administrator.

Enter the card details.

Click Pay.

The final screen appears.

| David Grook                                                      |            |  |  |
|------------------------------------------------------------------|------------|--|--|
| MEMBERSHIP NUMBER: 136352                                        |            |  |  |
| 오 COMPETITION                                                    |            |  |  |
| Title<br>Men's Fours @ Sandbelt                                  |            |  |  |
| Format                                                           |            |  |  |
| Event                                                            |            |  |  |
| Sandbelt Region Championships 2020-21                            |            |  |  |
| Dates<br>29 Nov - 7 Dec 2020                                     |            |  |  |
| ® ENTRY                                                          |            |  |  |
| Team name                                                        |            |  |  |
| Amon / Barton / Butler / Crook                                   | $\bigcirc$ |  |  |
| Primary Contact                                                  | $\sim$     |  |  |
| Crook, David                                                     | C          |  |  |
| <b>單 TRANSACTIONS</b>                                            |            |  |  |
| \$64.00 (approved) CASH                                          |            |  |  |
| Paid By: Amon / Barton / Butler / Crook<br>Nov 04, 2020 at 11:33 |            |  |  |
| Ŷ                                                                |            |  |  |
| @ DI AVEDS                                                       |            |  |  |
| Crook David                                                      |            |  |  |
| Barton, Tim                                                      |            |  |  |
| Butler, Alan                                                     |            |  |  |
| Amon, Lee                                                        | $\sim$     |  |  |
|                                                                  | Ø          |  |  |

Editing can be performed on elements of the entry by clicking the relevant *pencil* icon.

A primitive receipt for the payment can be obtained by clicking the *cloud* icon in the Transactions area.

The system sends a confirmation email to the Primary Contact.

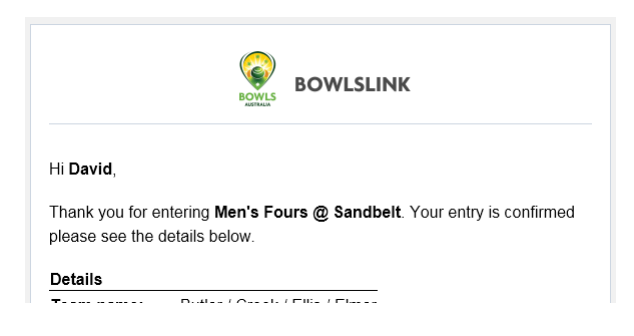

## Changing an entry later

From within your BowlsLink account, select *My Competitions* | *Entered*.

Select the competition you wish to amend, click the *spanner* icon on the right side and choose *View Entry*.

|                                                          | David Cr                                                 | ook<br>JMBER: 136352              | ing the type of                           |              |        |         |                                 |         |
|----------------------------------------------------------|----------------------------------------------------------|-----------------------------------|-------------------------------------------|--------------|--------|---------|---------------------------------|---------|
| In Play                                                  | Entered                                                  | Available                         | Completed                                 | ave entered. |        |         |                                 |         |
| ţţţ                                                      | FILTER                                                   | Q Search Competi                  | tions                                     |              |        |         | Row<br>25 =                     | s:      |
| Com                                                      | petition                                                 | Team Name                         | Dates                                     | Туре         | Format | Secured | Organising<br>Body              | Actions |
| Sand<br>Regi<br>Char<br>2020<br>Men<br>Sand              | ibelt<br>on<br>npionships<br>)-21<br>'s Fours @<br>Ibelt | Butler / Crook /<br>Ellis / Elmer | 29<br>November<br>- 7<br>December<br>2020 | Knockout     | Fours  | •       | Sandbelt<br>Bowls<br>Region     | R       |
| Sand<br>Regi<br>Char<br>2020<br>Men <sup>1</sup><br>Sand | ibelt<br>npionships<br>)-21<br>'s Fours @<br>ibelt       | Amon / Barton /<br>Butler / Crook | 29<br>November<br>- 7<br>December<br>2020 | Knockout     | Fours  | •       | Sandbelt<br>Bowls<br>View Entry | S<br>>  |

That will take you to a screen from which changes can be made.

# These instructions are not complete. As we progress, this document will be extended to cover those topics.

We would welcome any constructive suggestions for improvements to this document – missing topics, unclear or incorrect instructions etc.

Email: sandbeltchampionships@gmail.com